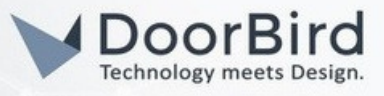

### SYSTEMANFORDERUNGEN

- DoorBird IP Video Door Station
- Auerswald COMfortel D-Serie Telefon (in diesem Beispiel wird ein D-600 verwendet)
- Auerswald COMtrexx PBX Server (in diesem Beispiel wird COMtrexx VM verwendet)

### UMFANG DER INTEGRATION

Die folgende Anleitung führt Sie durch die Schritte, die zur Integration einer DoorBird-IP-Video-Türstation mit einem Telefon der Auerswald COMfortel D-Serie über einen Auerswald COMtrexx PBX-Server notwendig sind.

Voraussetzung ist, dass Sie bereits erfolgreich ein Telefon mit dem COMtrexx PBX-Server verknüpft, das Provisioning durchgeführt und das Telefon einem Nutzer zugeordnet haben.

Mit dieser Integration können Sie Türrufe auf einem mit dem PBX System verbundenen Telefon sehen, Ihre Besucher über einen Live-Video-Feed von der Türstation sehen und mit ihnen über das Telefon sprechen.

Obwohl diese Anleitung zeigt, wie Sie eine Verbindung mit nur einer Türstation und einem Telefon herstellen können, es ist über die COMtrexx Web-Oberfläche möglich, mehrere Türstationen und Klingeltasten mit verschiedenen Kombinationen von Telefoniegeräten im Netzwerk zu verbinden. Das System bietet Ihnen viele Möglichkeiten bei der Zuordnung der verbundenen Türstationen und deren Klingeltasten an.

Bei Fragen zur Bedienung und Administration vom COMtrexx wenden Sie sich bitte an die Anleitungsdokumente und den Kundendienst von Auerswald.

# FIRMWARE / SOFTWARE

Diese Anleitung wurde mit den folgenden Firmware- und Softwareversionen getestet:

#### DoorBird IP Video Türstation(en):

- D1101KH
- **Firmware:** 000148
- D21DKH
- Firmware: 000148D2101KV
- Firmware: 000148
- **DoorBird App:** v5.44 für iOS

Auerswald COMtrexx VM für Oracle VM VirtualBox: 2.2.3 15. März 2024 13:38 Auerswald COMfortel D-600: 2.10A-00000

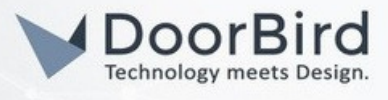

### 1. EINRICHTUNG DES COMTREXX SERVERS UND DES TELEFONS

1.1 Melden Sie sich mit einem Browser bei der Web-Öberfläche von COMtrexx an.

1.2 Klicken Sie auf "Externe Geräte" > "Geräteassistent" und dann auf "Importieren"

| COMtrexx                    |       | / Externe Geräte / Gerä | iteassistent  |             |      |   |
|-----------------------------|-------|-------------------------|---------------|-------------|------|---|
| Dashboard                   |       |                         |               |             |      | Î |
| ng Armter                   | >     | Name                    | Gerätevorlage | Modul       | Port |   |
| e Benutzer                  | >     |                         |               |             |      |   |
| igi, Gruppen                | >     |                         |               |             |      |   |
| 1.0 Voicemail- und Faxboxer | n >   |                         |               |             |      |   |
| Telefone                    | >     |                         |               |             |      |   |
| Interne Geraio              | >     |                         |               |             |      |   |
| Externe Geräte              |       |                         |               |             |      |   |
| Geräteassistent             |       |                         |               |             |      |   |
|                             |       |                         |               |             |      |   |
| Firstingen                  |       |                         |               |             |      |   |
| Benutzerdaten               | Ś     |                         |               |             |      |   |
| Administration              | Ś     |                         |               |             |      |   |
| Monitoring und Übersich     | ten > |                         |               |             |      |   |
|                             |       |                         |               |             |      |   |
|                             |       |                         |               |             |      |   |
|                             |       |                         |               |             |      |   |
|                             |       |                         |               |             |      |   |
|                             |       | + Neu Speichern         | Löschen       | iverwaltung |      |   |

1.3 Dann erscheint das folgende Fenster auf dem Bildschirm. Das Template "Universal-SIP-Türmodul V100" muss importiert werden. Wählen Sie aus dem Dropdown-Menu "Online Konfiguration" das obengenannte Template aus und klicken Sie anschließend auf "Importieren".

| Geräte                 | evorlage importieren                                                                                | ×    |
|------------------------|----------------------------------------------------------------------------------------------------|------|
| Datei @                |                                                                                                    |      |
| Keine D                | atei ausgewählt                                                                                     |      |
| Hier könn<br>Online-Ka | nen Sie Konfigurationen aus dem Internet herunterladen.<br>onfiguration                             |      |
| Univers                | al SIP-Tuermodul V100                                                                               | ·    |
| Bei der<br>Informa     | n von uns zur Verfügung gestellten Konfigurationen handelt es sich um eine unverbindliche<br>ation. | ,    |
|                        | L Importieren 🗙 Schli                                                                               | eßen |

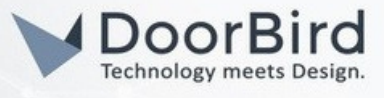

1.4 Klicken Sie in der unteren Leiste auf "Neu", um ein neues Gerät anzulegen

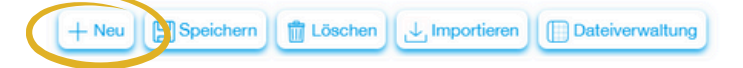

1.5 Vergeben Sie dem neuen Eintrag einen Namen und setzen Sie das Template auf "Universal SIP Türmodul". Bestätigen Sie dies mit der "Speichern"-Taste.

| ≡ COMtrexx                    | / Externe Geräte / Gerä | iteassistent                  |           |      |  |
|-------------------------------|-------------------------|-------------------------------|-----------|------|--|
| 🔗 Dashboard                   |                         |                               |           |      |  |
| ∩ <sup>Amter</sup> →          | Gerateassistent 0/16    | Gerätevorlage                 | Modul     | Port |  |
| 💄 Benutzer 💦 🖒                | DoorBird 1              | Universal SIP-Türmodul (v1.1) | VoIP      |      |  |
| یچ Gruppen >                  |                         |                               |           |      |  |
| Q.D Voicemail- und Faxboxen > |                         |                               |           |      |  |
| € Telefone >                  |                         |                               |           |      |  |
| Interne Geräte                |                         |                               |           |      |  |
| Externe Geräte                |                         |                               |           |      |  |
| g Geräteassistent             |                         |                               |           |      |  |
| Türstationen                  |                         |                               |           |      |  |
| Relais (Aktoren)              |                         |                               |           |      |  |
| 9 <sub>b</sub> Funktionen →   |                         |                               |           |      |  |
| Benutzerdaten                 |                         |                               |           |      |  |
| Administration >              |                         |                               |           |      |  |
| Monitoring und Übersichten >  |                         |                               |           |      |  |
|                               |                         |                               |           |      |  |
|                               |                         |                               |           |      |  |
|                               |                         |                               |           |      |  |
|                               | + teu Speichern         | Löschen                       | erwaltung |      |  |
| C                             |                         |                               |           |      |  |

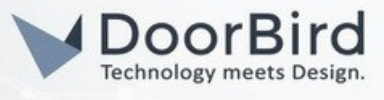

1.6 Daraufhin öffnet sich das folgende Dialogfenster. Geben Sie unter dem Feld "Rufnummer" eine freie interne Rufnummer ein. Wählen Sie unter "SIP-Passwort" ein Kennwort aus. Die Felder unter "IP-Konfiguration" können freigelassen werden.

| erätevorlage SIP-Tü | irmodul+1    |              |   |
|---------------------|--------------|--------------|---|
| ürstation           | Rufnummer    | 500          |   |
|                     | SIP-Passwort | TuerStation! | ) |
| P-Konfiguration     | IP-Adresse   |              |   |
|                     | Port         |              |   |
|                     | Benutzername |              |   |
|                     | Passwort     |              |   |
| Cohaltainaana 1     |              |              | , |
|                     |              |              |   |

Scrollen Sie weiter nach unten und füllen Sie die Felder mit Informationen zu Ihren Türklingeln aus. "Name" ist der Name des Klingeltasters, der beim eingehenden Türruf am Telefon angezeigt wird. Tragen Sie in das Feld "Zielrufnummer" den Telefonnutzer bzw. die Gruppe ein, die bei Betätigung des Klingeltasters gerufen werden soll. SIP-Invite erscheint dann im Fenster und sollte mit der SIP-Adresse der Türklingel übereinstimmen (die später in der Anleitung auf der DoorBird-Seite eingegeben wird). Standardmäßig sind in dieser Liste nur 4 Einträge vorhanden aber weitere oder überflüssige Schalteingänge können später in der "Türstationen"-Maske hinzugefügt oder entfernt werden.

| Schalteingang 1 | Name          | Klingeltaster 1 |   |
|-----------------|---------------|-----------------|---|
|                 | Zielrufnummer | 8700   alle Tn  | ٠ |
| Schalteingang 2 | Name          | Klingeltaster 2 |   |
|                 | Zielrufnummer | 210   Station   | ٠ |
| Schalteingang 3 | Name          | Klingeltaster 3 |   |
|                 | Zielrufnummer | 210   Station   | ٠ |
| Schaltoingang A |               |                 |   |

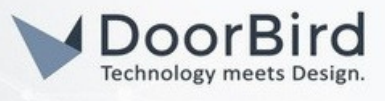

1.7 Klicken Sie im linken Menü auf "Türstationen" unter "Externe Geräte". Klicken Sie auf die ">"-Taste, um die Liste der Schalteingänge aufzuklappen.

| ≡ COMtrexx                                                                                                    | / Externe Geräte / Türstationen                 |  |
|----------------------------------------------------------------------------------------------------|-------------------------------------------------|--|
| Pachboard G Amter →                                                                                                    | Türstationen 📴 1/8<br>Rufnummer Name Modul Port |  |
| Le Benutzer →                                                                                                    | 500 DoorBird VolP                               |  |
| CD Voicemail- und Faxboxen >                                                                                                    |                                                 |  |
| Externe Geräte >                                                                                                    |                                                 |  |
| Gerateuss-twet                                                                                                    |                                                 |  |
| the second second seco |                                                 |  |
| Administration                                                                                                    |                                                 |  |
|                                                                                                    |                                                 |  |
|                                                                                                    |                                                 |  |
| C                                                                                                    |                                                 |  |

1.8 Mit der Papierkorbtaste können Sie überflüssige Schalteingänge löschen, mit der "+"-Taste können Sie neue Schalteingänge anlegen und mit der Bleistift-Taste können Sie bestehende Schalteingänge verwalten und ihre Konfiguration ändern.

| / Exter | ne Geräte / Türsta       | tionen        |               |     |
|---------|--------------------------|---------------|---------------|-----|
| Türstat | tionen 📴 1/8             |               |               |     |
|         | Rufnummer Name           |               | Modul Port    |     |
| $\sim$  | 500 DoorBir              | d             | VoIP          |     |
|         | <b>Relais</b> 0 / 1 / 33 |               |               | + 🖊 |
|         | ID                       | Name          | Betriebsart   |     |
|         | Türrufe 2/2/16           |               |               | +   |
|         | Name                     | Konfiguration | Zielrufnummer |     |
|         | Klingeltaster 1          | Konfig-1      | 8700          |     |
|         | Klingeltaster 2          | Konfig-1      | 210           | 1   |

1.9 Übernehmen Sie Ihre Änderungen, indem Sie auf die "Speichern"-Taste in der unteren Leiste des Bildschirms klicken.

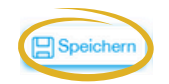

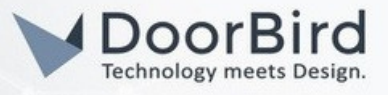

### 2. EINRICHTUNG IN DER DOORBIRD APP

Mithilfe der Login-Informationen aus dem mitgelieferten Digital Passport, können Sie über den folgenden Link überprüfen, ob Ihre DoorBird-Türstation mit dem Internet verbunden ist und die IP-Adresse der DoorBird ermitteln: <u>https://www.doorbird.com/checkonline</u>

Die einzelne "Schalteingänge", die Sie in der COMtrexx-Weböberflache festgelegt haben, werden über ihre SIP Addressen mit einer Türklingel verknüpft.

Je nachdem, welche DoorBird-Türstation Sie haben bzw. ob sie über eine Klingeltaste (z. B. D10x, D20x, D2101V etc.), mehrere Tasten (z. B. D10x, D20x, D2101V etc.) oder einen Bildschirm (z. B. D21DKV) verfügt, variieren einige Schritte.

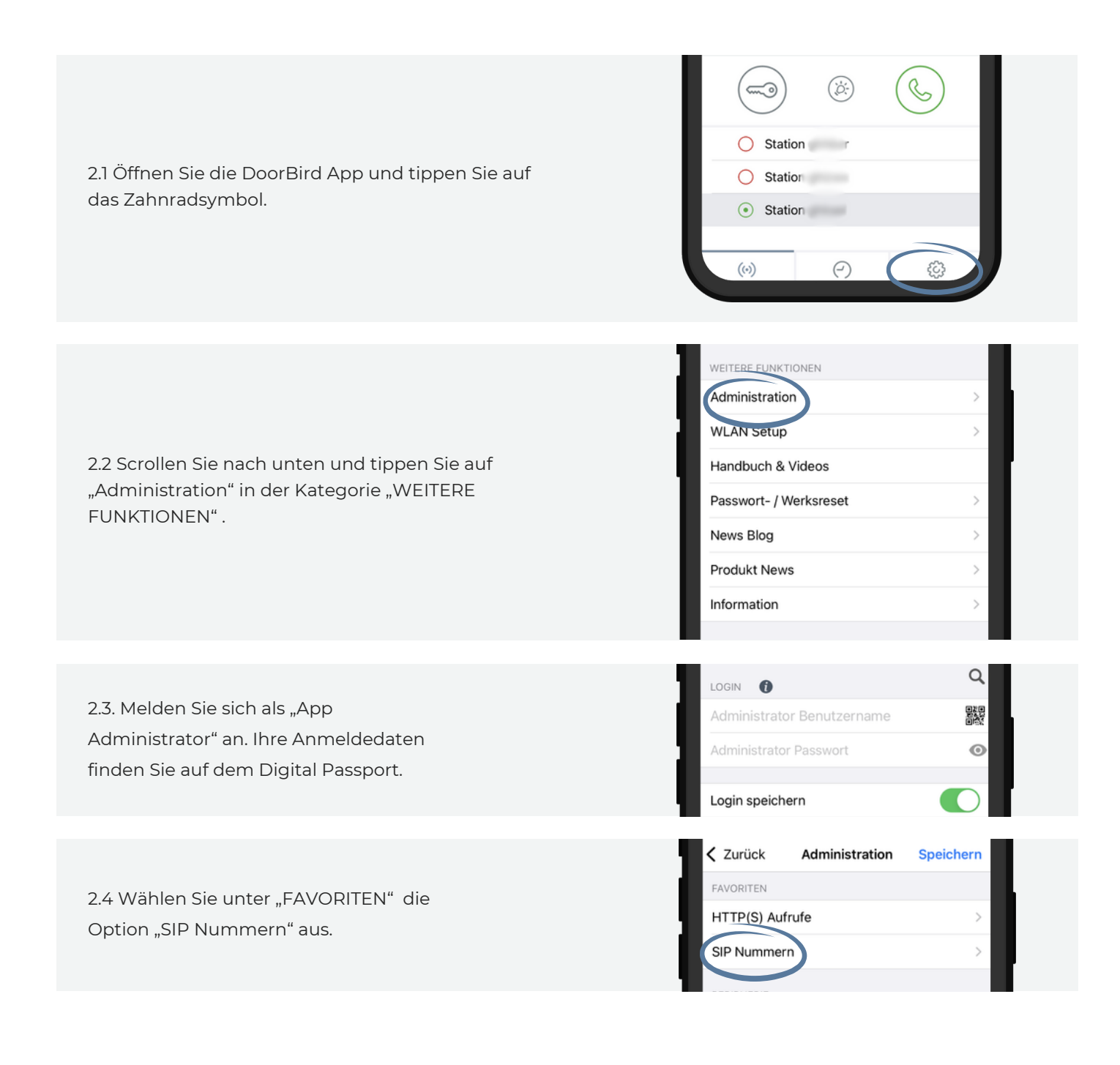

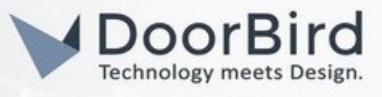

2.5 Klicken Sie dann auf "Hinzufügen".

2.6 Vergeben Sie einen Namen für den Favoriten. Geben Sie unter "SIP Adresse" die Adresse ein, die Sie bereits für die Türklingel in COMtrexx schon eingegeben haben, gefolgt von der IP-Adresse des COMtrexx-Servers. Bestätigen Sie dies mit der "Speichern"-Taste. Wiederholen Sie diesen Schritt für jede Türklingel.

2.7 Gehen Sie zurück zum Hauptmenü und wählen Sie unter "EXPERTENEINSTELLUNGEN" die Option "SIP Einstellungen" aus.

2.8 Mit dem Schalter aktivieren Sie SIP und tippen Sie im Feld "SIP Adresse" die IP-Adresse Ihres COMtrexx-Servers ein. Im Feld "SIP Benutzer" geben Sie die SIP-Adresse der Türstation ein, die sie in den früheren Schritten beim COMtrexx festgelegt haben. Im Feld "SIP-Passwort", tippen Sie das bereits im COMtrexx festgelegte Passwort ein.

| Zurück                       | SIP Nummern |   |
|------------------------------|-------------|---|
| Q Suchen                     |             |   |
|                              | Hinzufügen  |   |
| Taste 1<br>31@192.168.178.14 | 13          | > |
| Taste 2<br>32@192.168.178.14 | 43          | > |
|                              |             |   |

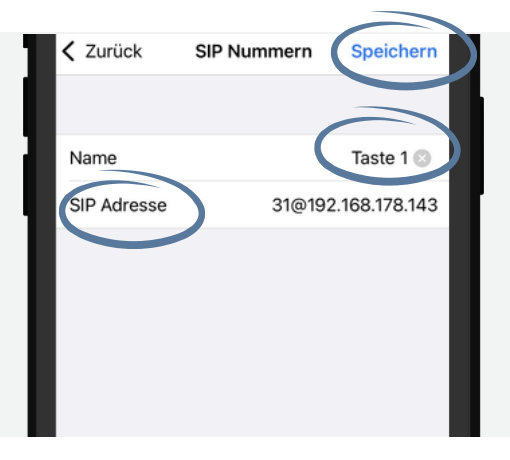

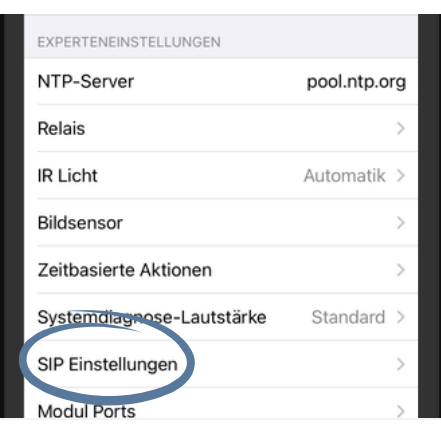

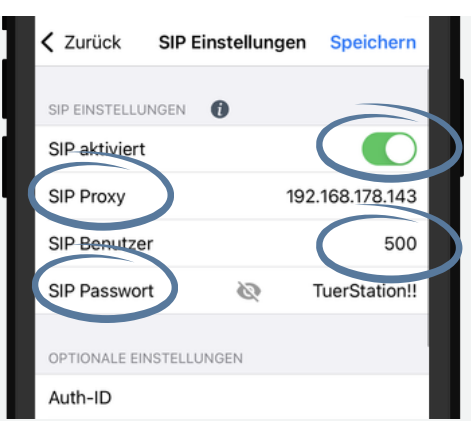

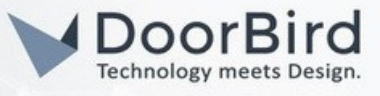

2.9 Scrollen Sie nach unten und aktivieren Sie DTMF und füllen Sie die Felder "Licht PIN", "Relais 1 PIN" und "Relais 2 PIN" mit einem numerischen Code ihrer Wahl aus. Diese Codes werden dann bei eingehenden Anrufen verwendet, um die Relais zu betätigen und das Licht einzuschalten, nachdem der Besucher den jeweiligen Code am Keypad des Telefons gefolgt von der Routetaster, eingegeben haben.

Hinweis: Dies ist ein optionaler Schritt, je nachdem, ob Sie Geräte an die DoorBird-Relais angeschlossen haben.

2.10 Scrollen Sie weiter nach unten und aktivieren Sie "Eingehende Anrufe". Tippen Sie dann auf "Erlaubte SIP Benutzer".

2.11 Tippen Sie oben auf die "+"-Taste, schreiben Sie die vollständige SIP-Adresse des Benutzers, der Ihrem Auerswald-Telefon zugeordnet ist (die Adresse finden Sie im COMtrexx) und bestätigen Sie dies, indem Sie auf die "OK"-Taste tippen

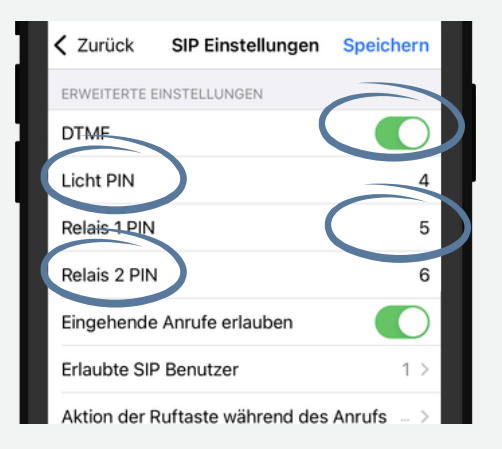

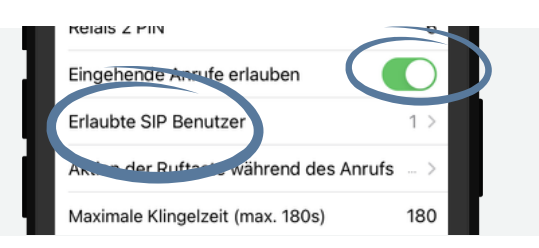

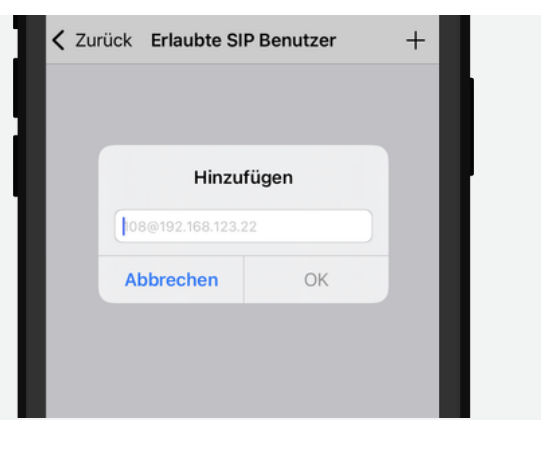

## DoorBird Connect Auerswald

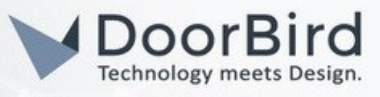

2.12 Nun müssen die SIP-Favoriten mit den physischen Tasten oder den Einträgen im digitalen Namenverzeichnis der DoorBird (je nach Art von Türstation) verknüpft werden.

Wenn Sie eine DoorBird mit **nur einer Klingeltaste** haben (z. B. D10x, D20x, D2101V usw.)

In der Hauptmenü der Administration tippen Sie auf "Zeitplan für Türklingel" unter "EXPERTENEINSTELLUNGEN".

| EXPERTENEINSTELLUNGEN     |             |   |
|---------------------------|-------------|---|
| Relais                    | ;           |   |
| Button LED                | Immer an D  |   |
| Button Ton                | DoorBird 2  | > |
| IR Licht                  | Automatik 3 | > |
| Bildsensor                | ;           | > |
| Zeitplan für Türklingel   | 3           | > |
| Zen, siorte Aktien        |             | > |
| Systemdiagnose-Lautstärke | Standard 3  |   |

Wenn Sie eine DoorBird mit **mehreren Klingeltasten** haben (z. B. D2102V, D2103V usw.)

In der Hauptmenü der Administration tippen Sie auf "Einstellungen" unter "TASTENKONFIGURATION".

| TASTENKONEIGURATION |            |  |
|---------------------|------------|--|
| Einstellungen       | >          |  |
| Histone             | >          |  |
| Beleuchtung         | Immer an > |  |
|                     |            |  |

Wählen Sie die Türklingel von der Liste aus, die Sie mit dem SIP-Favorit zuordnen möchten.

| Q Suchen     |             |
|--------------|-------------|
| Taste 1 (J1) | Wochenplan> |
| Taste 2 (J2) | Wochenplan> |
| Taste 3 (J3) | Wochenplan> |
| Taste 4 (J4) | Wochenplan> |
| Taste 5 (J5) | Wochenplan> |
| Taste 6 (J6) | Wochenplan> |

Unter "GÜLTIGKEIT" tippen Sie auf "Zeitplan für Aktionen".

| GÜLTIGKEIT            |              |
|-----------------------|--------------|
| Gültigkeitstyp        | Wochenplan > |
| Zeitplan für Aktionen | >            |
|                       |              |

Wenn Sie eine DoorBird mit einem Bildschirm haben (z. B. D21DKV)

In der Hauptmenü der Administration tippen Sie auf "Einstellungen" unter "KEYPAD".

|  | KEVDAD               |            |  |
|--|----------------------|------------|--|
|  | Einstellungen        | >          |  |
|  | Historie             | >          |  |
|  | Standard für Klingel | >          |  |
|  | Beleuchtung          | Immer an > |  |

#### Tippen Sie dann auf "Hinzufügen".

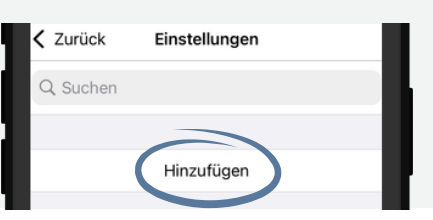

In der Hauptmenü der Administration tippen Sie auf "Einstellungen" unter "KEYPAD".

| KEYPAD               |            |
|----------------------|------------|
| Einstellungen        | >          |
| Histone              | >          |
| Standard für Klingel | >          |
| Beleuchtung          | Immer an > |

Vergeben Sie dem

Verzeichniseintrag einen Namen und einen Code, und tippen Sie auf "Zeitplan für Aktionen".

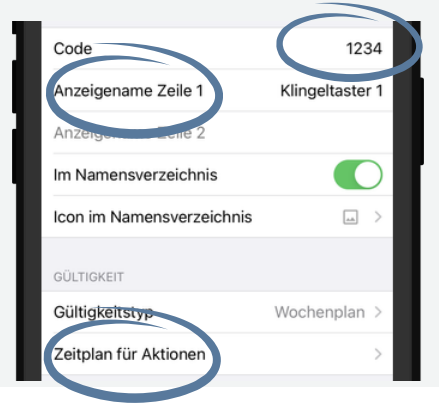

### DoorBird Connect Auerswald

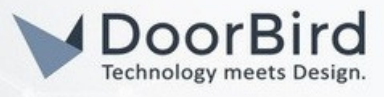

Die folgenden Schritte sind unabhängig von der DoorBird-Art gleich

2.13 Tippen Sie auf die Taste mit dem nach unten gerichteten Pfeil und wählen sie "SIP-Anruf" aus der Liste aus. Bestätigen Sie dies mit der "Fertig"-Taste.

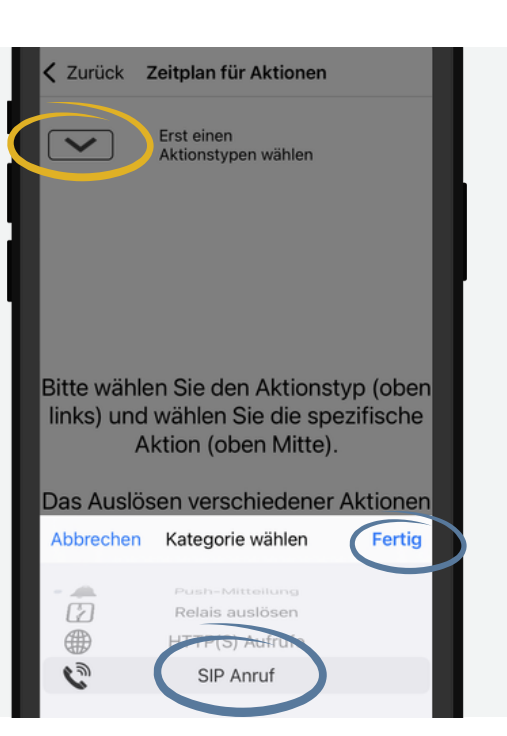

2.14 Sie können die Pfeile oben verwenden, um einen SIP-Favoriten auszuwählen. Anschließend können Sie die Kalenderansicht nutzen, um einen Zeitplan nach Ihren Bedürfnissen zu definieren. Mit der Taste in der oberen rechten Ecke können Sie den Stundenplan vollständig füllen oder leeren. Tippen Sie abschließend auf "Züruck".

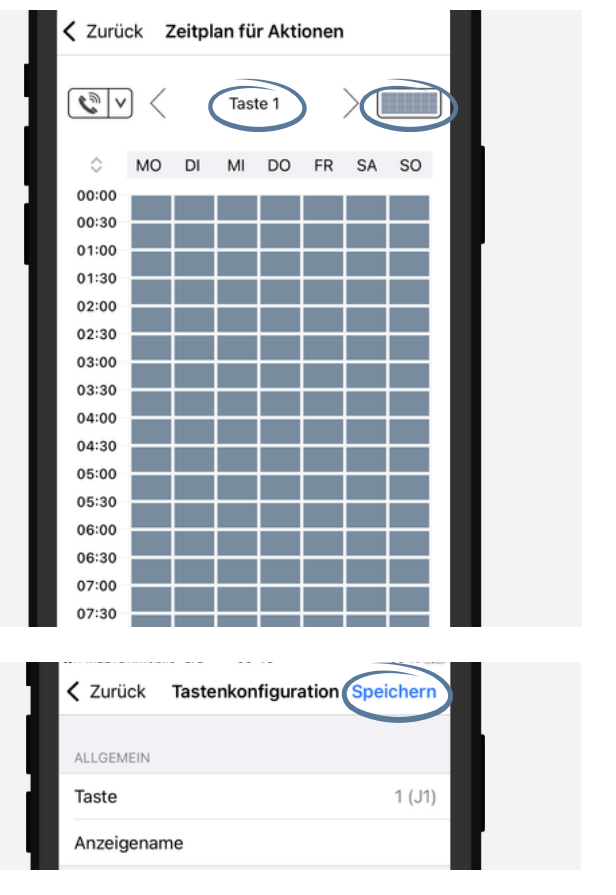

2.15 Übernehmen Sie alle Änderungen, indem Sie auf "Speichern" tippen

Sollte deine DoorBird über mehrere Klingeltasten oder ein digitales Namensverzeichnis verfügen, wiederholen Sie die Schritte für jede Klingeltaste bzw. jeden Eintrag im Namensverzeichnis.

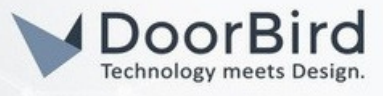

# 3. VERKNÜPFUNG DER KAMERA

Hinweis: Diese Schritte sind nur mit einem COMfortel D-400- oder D-600-Telefon kompatibel.

3.1 Melden Sie sich zunächst mit einem Browser bei der Web-Oberfläche Ihres Telefons an.

Tipp: Die IP-Adresse ihres Telefons können Sie direkt am Telefon ablesen. Klicken Sie auf "Einstellungen" > "Netzwerk" > "Aktuelle Einstellungen" und lesen Sie die IP-Adresse im Dialog-Fenster.

3.2 Klicken Sie auf "Kameras". Sie können eine neue Kamera anlegen, indem Sie auf die "+"-Taste klicken.

| =  | E D-Serie              | / Kameras                                                                        |     |
|----|------------------------|----------------------------------------------------------------------------------|-----|
| e  | Dashboard              |                                                                                  |     |
| 6  | // Geräteeinstellungen | Kameras                                                                          | (+) |
| c  | Display und LED        | DoorBird                                                                         |     |
| G  | Funktionstasten        | Name * 0                                                                         |     |
| 9  | 6 Skripte              | DoorBird                                                                         |     |
| d  | ↓ Provisioning         |                                                                                  |     |
|    | ADOTRALIANS            | URL 9 http://docin0002-Astiv/9719DvGrouk/ANZeen@192.188.178.157/bbe-en/imane.col |     |
|    | Kameras                |                                                                                  |     |
| 9  | D Update               | Bildfrequenz in ms                                                               |     |
| €  | 3 Netzwerk             | 1000                                                                             | - + |
| C  | LDAP/Google            | Nutzername @                                                                     |     |
| ٩  | Tolefonie              |                                                                                  |     |
| \$ | [] Tône                | Passwort @                                                                       |     |
| ŧ  | Datum und Uhrzeit      |                                                                                  |     |
| ٤  | <u>C</u> Login         | Nur bei eingehenden Rufen anzeigen 🛛 🖗                                           |     |
| Œ  | Backup                 | $\bigcirc$                                                                       |     |
| C  | ng zugant              |                                                                                  |     |
|    |                        |                                                                                  | •   |

Geben Sie im Feld "Name" einen eindeutigen Name für die Kamera des DoorBirds ein und tippen Sie dann im "URL" folgendes ein:

http://<Benutzername>:<Benutzerpasswort>@<IP-Adresse der Türstation>/bha-api/image.cgi

Den Benutzernamen und das dazugehörige Passwort finden Sie im mitgelieferten Digital Passport des DoorBirds.

Hinweis: Nutzen Sie nur die im URL Feld nur die "App Benutzer"-Login-Informationen und achten Sie darauf, dass beim Nutzer die Berechtigung "Immer live sehen" aktiviert wird.

Die Einstellungen befinden sich in der App unter dem "Zahnrad"-Taster > "Administration" unter "WEITERE FUNKTIONEN" > melden Sie sich mit dem "App Administrator"-Benutzername und -Passwort an > "Einstellungen" unter "BENUTZER."

Geben Sie schließlich 1000 in das Feld "Bildfrequenz in ms" ein und klicken Sie auf "Speichern."

### DoorBird Connect Auerswald

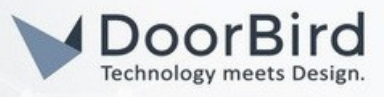

3.3 Klicken Sie in der Leiste auf der linken Seite auf "Telefonie" und dann in der Leiste oben auf "Rufverknüpfungen".

|   | ≡ D-Serie                         | / Telefonie                                 |           |
|---|-----------------------------------|---------------------------------------------|-----------|
|   | Dashboard     Desiteeinstellungen | Rufeinstellungen Rufverknüpfungen Multicast |           |
|   | Display und LED                   | Name                                        | +         |
|   | Funktionstasten                   | Kamera anzeigen                             |           |
|   | Skripte                           | Name * 0                                    |           |
|   |                                   | Kamera anzeigen                             |           |
|   | Le Identitäten                    | Rufpartner @                                |           |
|   | ; Kameras                         | 500[1-2]7@.*                                |           |
|   | Update                            | Kamera 🛛                                    |           |
|   | S Netzwerk                        | DoorBird                                    | -         |
|   | ED/W/Congle                       |                                             |           |
| C | C Telefonie                       | Softkeys 0                                  |           |
|   | do Tono                           | 1 + 2 +                                     |           |
|   | E Datum und Uhrzeit               |                                             |           |
|   | A Login                           |                                             | Speichern |
|   | Backup                            |                                             |           |
|   | (E Zugriff                        |                                             |           |
|   |                                   |                                             |           |
|   |                                   |                                             |           |
|   |                                   |                                             |           |
|   | r2                                |                                             |           |
|   |                                   |                                             |           |

Tippen Sie im Feld "Name" einen Namen für die Rufverknüpfung ein.

Im Feld "Rufpartner" geben sie den folgenden String ein:

500[1-<x>]?@.\*

Dabei steht <x> für die Anzahl der Türklingel am DoorBird. Weitere Informationen zu solchen Strings finden Sie in der Onlinehilfe von Auerswald.

3.4 Nun werden Taster für die Relais eingeblendet. Das heißt, Sie können bei eingehenden Anrufen die mit DoorBird verbundenen Relais bequem über entsprechende Taster am Bildschirm Ihres Telefons bedienen. Klicken Sie auf "Softkey 1".

Hinweis: Dies ist ein optionaler Schritt, je nachdem, ob Sie Geräte an die DoorBird-Relais angeschlossen haben.

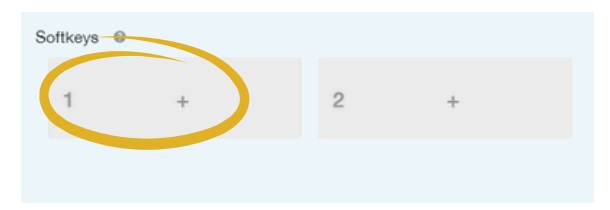

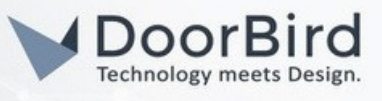

3.5 Dann erscheint das folgende Fenster auf dem Bildschirm. Benennen Sie den Taster im Feld "Tastenbeschriftung" und wählen Sie "DTMF-Relais" aus dem Dropdown-Menü im Feld "Funktion" aus. Tragen Sie im Feld "DTMF-Sequenz, die PIN ein, die in der DoorBird-App unter "Relais" vergeben wurde, und ergänzen Sie mit "#". Klicken Sie abschließend auf "Übernehmen".

| Taste bearbeiten   |                                    |
|--------------------|------------------------------------|
| Tastenbeschriftung |                                    |
| Relais 1           |                                    |
| Funktion           |                                    |
| DTMF-Relais        |                                    |
| DTME-Sequenz *     |                                    |
|                    | Taste löschen Abbrechen Übernehmer |

3.6 Sollten Sie ein zweites Relais am DoorBird haben, dann verfolgen Sie die gleichen Schritte, klicken diesmal jedoch auf die Softkey-Taste "2".

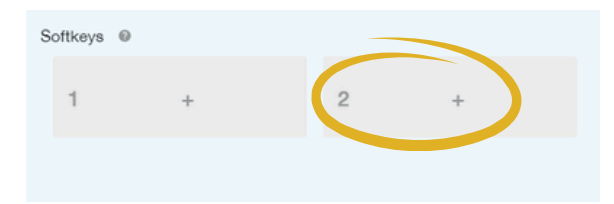

3.7 Als Nächstes wird die Kamera auf eine Funktionstaste des Telefons gelegt. Laden Sie zunächst die entsprechende XML-Datei vom folgenden Link herunter (entweder für mehrere Kameras oder für eine einzelne Kamera):

https://wiki.auerswald.de/comfortel-d-series/developer/keys/templates/examples/ipcam/

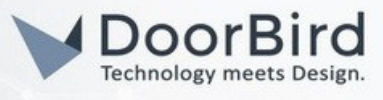

3.8 Klicken Sie in der Leiste auf der linken Seite auf "Backup". Dann können Sie die bereits heruntergeladene Konfiguration im Gerät hochladen, indem Sie auf "Importieren" klicken.

| ≡ D-Serie              | /Backup                             |  |
|------------------------|-------------------------------------|--|
| 🖂 Dashboard            |                                     |  |
| /> Geräteeinstellungen | Konfiguration                       |  |
| Display und LED        | Backup erstellen @ Exportieren      |  |
| Funktionstasten        | Backup wiederherstellen @           |  |
| 9. Skripte             | singleCam_template.xml              |  |
| بل Provisioning        | singleCam_template.xml 770.00 bytes |  |
| Identitäten            |                                     |  |
| C1 Kameras             |                                     |  |
| G Update               |                                     |  |
| S Netzwerk             |                                     |  |
| LDAP/Google            |                                     |  |
| 🐁 Telefonie            |                                     |  |
| j] Tône                |                                     |  |
| Datum und Uhrzeit      |                                     |  |
| 2-topin                |                                     |  |
| Backup                 |                                     |  |
| a sugar                |                                     |  |
|                        |                                     |  |
|                        |                                     |  |
|                        |                                     |  |
|                        |                                     |  |
|                        |                                     |  |

3.9. Klicken Sie in der Leiste auf der linken Seite auf "Funktionstasten" und dann auf eine der freien Tasten.

| = D-Serie             | / Funktionstasten |      |            |                       |   |         |                      |    |          |                |  |
|-----------------------|-------------------|------|------------|-----------------------|---|---------|----------------------|----|----------|----------------|--|
| 🕀 Dashboard           | Fueltienstasten   |      | Tastanaa   | uniter un norm o du l | Ŧ | Turteon | nunitari inarmadul 2 |    | Tactoria | otonun modul 2 |  |
| Ø Geräteeinstellungen | Funktionstasten   |      | Tasterierw |                       |   |         |                      |    |          |                |  |
| Display und 450       |                   | (    | +          | 11                    | + | 21      |                      | 31 |          |                |  |
| Funktionstasten       |                   |      |            | _                     |   |         |                      |    |          |                |  |
| 🔥 Skripte             |                   | 2    | +          | 12                    | + | 22      | +                    | 32 | +        |                |  |
| ل Provisioning        |                   |      |            |                       |   |         |                      |    |          |                |  |
| Identitäten           |                   | 3    |            | 13                    |   | 23      |                      | 33 |          |                |  |
| 🕞 Kameras             |                   | 5    |            | 15                    |   | 23      |                      | 55 |          |                |  |
| Op Update             |                   | A    | ID 20      | 14                    |   | 24      |                      | 34 |          |                |  |
| 🛞 Netzwerk            |                   | - V) | identitält | 14                    |   | 24      |                      | 54 |          |                |  |
| LDAP/Google           |                   | 5    |            | 15                    |   | 25      |                      | 25 |          |                |  |
| 🐛 Telefonie           |                   | 5    |            | 15                    |   | 23      |                      | 33 | ×.       |                |  |
|                       |                   | 6    |            | 16                    |   | 26      |                      | 36 |          |                |  |
| 📫 Datum und Uhrzeit   |                   | 0    |            | 10                    |   | 20      |                      | 50 |          |                |  |
| 은 Login               |                   | 7    |            | 17                    |   | 27      |                      | 37 |          |                |  |
| Backup                |                   | ÷    |            |                       |   |         |                      | 57 |          |                |  |
| 😰 Zugriff             |                   | 8    |            | 19                    |   | 28      |                      | 29 |          |                |  |
|                       |                   | 0    |            | 10                    |   | 20      |                      | 50 |          |                |  |
|                       |                   |      |            |                       |   |         |                      |    |          |                |  |
|                       |                   |      |            |                       |   |         |                      |    |          |                |  |
|                       |                   |      |            |                       |   |         |                      |    |          |                |  |
| C                     |                   |      |            |                       |   |         |                      |    |          |                |  |

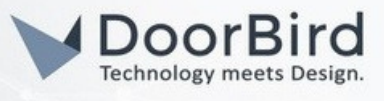

3.10. Danach öffnet sich das folgende Dialogfenster. Wählen Sie dort die Funktion "Camera" aus dem Dropdown-Menü aus. Geben Sie im Feld "Tastenbeschriftung" einen Namen ein. Dieser wird auf dem Bildschirm des Telefons angezeigt. Im Feld @string/name schreiben Sie den Namen, den Sie im Schritt 2 festgelegt haben. Übernehmen Sie die Konfiguration der Funktionstaste mit der "Speichern"-Taste.

| Camera    |                             |
|-----------|-----------------------------|
| A         | Tastenbeschriftung DoorBird |
| string/na | me *                        |
| Doorbird  |                             |

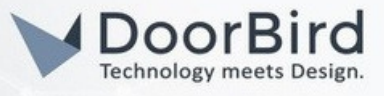

# 4. EINSTELLUNG EINES KLINGELTONS BEIM TÜRRUF

Es ist möglich, einen benutzerdefinierten Klingelton für Türrufe zu verwenden, um diese von normalen Anrufe zu unterscheiden.

4.1 Klicken Sie in der Leiste auf der linken Seite auf "Töne" und wählen Sie beim "Suchbegriff" mit dem Eintrag "door" einen eindeutigen Klingelton aus der Dropdown-Liste aus.

| 😑 D-Serie              | / Töne                |                                                  |     |  |  |  |  |  |  |
|------------------------|-----------------------|--------------------------------------------------|-----|--|--|--|--|--|--|
| A Dashboard            |                       |                                                  |     |  |  |  |  |  |  |
| /> Geräteeinstellungen | Rufartabhängige Kling | Rufartabhängige Klingeltöne Klingeltonverwaltung |     |  |  |  |  |  |  |
| Display und LED        | # Suchbegriff @       | Rufartabhängige Klingeltöne                      | ^   |  |  |  |  |  |  |
| Funktionstasten        | 1 extern              | Standard                                         | •   |  |  |  |  |  |  |
| Skripte                | 2 intern              | Standard                                         |     |  |  |  |  |  |  |
| Provisioning           | 3 group               | Standard                                         |     |  |  |  |  |  |  |
| Identitaten Kameras    | 4 door                | Door                                             | •   |  |  |  |  |  |  |
| Update                 | 5 alarm               | Standard                                         | •   |  |  |  |  |  |  |
| S Netzwerk             | 6 silent              | Lautios                                          | -   |  |  |  |  |  |  |
| LDARACrogle            | 7                     | Standard                                         | •   |  |  |  |  |  |  |
| C Telefonie            | 8                     | Standard                                         | •   |  |  |  |  |  |  |
| Datum und Uhrzeit      | 9                     | Standard                                         | •   |  |  |  |  |  |  |
| 🖵 🖉 Login              | 10                    | Standard                                         | •   |  |  |  |  |  |  |
| Backup                 | 11                    | Standard                                         | •   |  |  |  |  |  |  |
| () Zugriff             | 12                    | Standard                                         | •   |  |  |  |  |  |  |
|                        | 13                    | Standard                                         | •   |  |  |  |  |  |  |
|                        | 14                    | Standard                                         | •   |  |  |  |  |  |  |
|                        |                       |                                                  | (F) |  |  |  |  |  |  |
| C                      | H Speichern           |                                                  |     |  |  |  |  |  |  |

4.2 Klicken Sie abschließend auf die "Speichern"-Taste, um die Änderungen zu übernehmen.

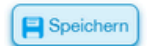

### WEITERE UNTERSTÜTZUNG

Bei Fragen und Problemen mit den Produkten "COMtrexx" und der "COMfortel D-Serie" wenden Sie sich bitte direkt an den Hersteller online: <a href="https://www.auerswald.de/de/kontakt">https://www.auerswald.de/de/kontakt</a>

Bei Fragen und Problemen zu unseren Geräten (DoorBird IP Video Türstation) kontaktieren Sie bitte unseren technischen Support über das Kontaktformular online: https://www.doorbird.com/de/contact